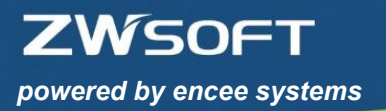

# ZWCAD -Lizenzierungshinweis

# **Inhaltsverzeichnis**

| 1. | Lizenzaktivierungshinweise            | 1  |
|----|---------------------------------------|----|
| 2. | Neue Softlock-Lizenz aktivieren       | 2  |
| 3. | Neue Dongle-Lizenz aktivieren         | 4  |
| 4. | Update-Lizenz aktivieren als Softlock | 5  |
| 5. | Neue Netzwerk-Lizenz aktivieren       | 5  |
| 6. | Lizenzen zurückgeben                  | 10 |

### 1. Lizenzaktivierungshinweise

(1) Vor größeren Windows-Updates, Rechnerwechsel oder Serverwechsel muss die Lizenz zurückgegeben werden.

(2) Bei bestehenden ZWCAD Installationen (z.B. Beta-Version) bitte die Lizenz zurückgeben, die alte Version deinstallieren und die aktuelle Version neu installieren.

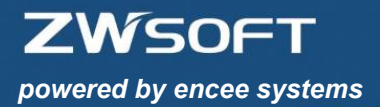

# 2. Neue Softlock-Lizenz aktivieren

Alternativ finden Sie auch hierzu ein Video auf unserem YouTube Kanal: <u>https://www.youtube.com/watch?v=65ubTbXM4lk</u>

(1) Aktuelle ZWCAD Version installieren.

(2) Starten Sie jetzt den Lizenz-Manager der neuen Version als Administrator unter: Startmenü>Alle Programme>ZWSOFT>ZWCAD 2019>Lizenzmanager

Hier können Sie nun Ihre ZWCAD Lizenz aktivieren.

| 🛃 zwc   | AD 2019 Lizenzmanager                            | _ X         |               |           |
|---------|--------------------------------------------------|-------------|---------------|-----------|
|         | Detaillierte Informationen über den Lizenzstatus |             |               |           |
|         |                                                  |             |               |           |
|         | Lizenzcode:                                      |             |               |           |
|         | Produkt Version:                                 |             |               |           |
|         | Ablauf Datum:                                    |             |               |           |
|         | Status:                                          |             |               |           |
|         | Lizensiert für:                                  |             |               |           |
|         | Lizenz aktivieren Lizenz-Rückgabe                |             |               |           |
| ₩ ZWCAI | D 2019 Aktivierung                               |             | ×             |           |
|         | Somock aktivieren                                |             | 1. Softlock a | ktivieren |
|         | Dongle aktivieren                                |             |               |           |
|         |                                                  |             |               |           |
|         | < Zu                                             | rück Fertig |               |           |

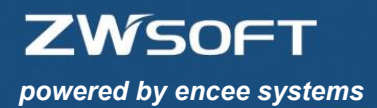

| ZWCAD 2019 Aktivierung | _ ×                                                                                                    |                           |
|------------------------|----------------------------------------------------------------------------------------------------|---------------------------|
| Softlock aktivieren    |                                                                                                    |                           |
|                        |                                                                                                    |                           |
|                        | Online Aktivierung                                                                                                    | 2 Online Altivierung      |
|                        | Offline Aktivierung                                                                                                    | 2. Online Aktivierung     |
|                        | Floating-Lizenz anfordern                                                                                                    |                           |
|                        | Lizenz ausborgen                                                                                                    |                           |
|                        |                                                                                                    |                           |
|                        |                                                                                                    |                           |
|                        | < Zurück Fertig                                                                                                    |                           |
| ZWCAD 2019 Aktivierung | _ ×                                                                                                    |                           |
| Softlock aktivieren    | Online Aktivierung                                                                                                    | 2 Linuarda sinsahan       |
|                        | Lizenzcode ()<br>Bestățioen<br>Anwenderinformațion                                                                                                    | 3. Lizenzcode eingeben    |
|                        | Name     Wahle Land/Region       Firma     * Email                                                                                                    | 4. Bestätigen             |
|                        | Industrie Wähle Branche  Die Information, die Sie auf dieser Seite eingeben, wird mit Ihrer Lizerz gespeichert für die Neuerstellation des Erwindungtes und für Unsardes. Stellen Sie sie Auf die Sie informationen | C. Anwandarinfas singshan |
|                        | eingeben, um Verzögerungen für die Benutzung Ihres Produkts zu vermeiden.                                                                                                    | 5. Anwendennios eingeben  |
|                        | Offline Aktivierung                                                                                                    | 6. Ok                     |
|                        | Floating-Lizenz anfordern                                                                                                    |                           |
|                        | Lizenz ausborgen                                                                                                    |                           |
|                        | < Zurück Fertig                                                                                                    |                           |

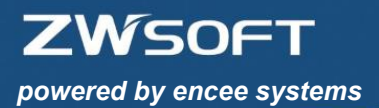

# 3. Neue Dongle-Lizenz aktivieren

Alternativ finden Sie auch hierzu ein Video auf unserem YouTube: <u>https://www.youtube.com/watch?v=fZ-tJFn-RU0</u>

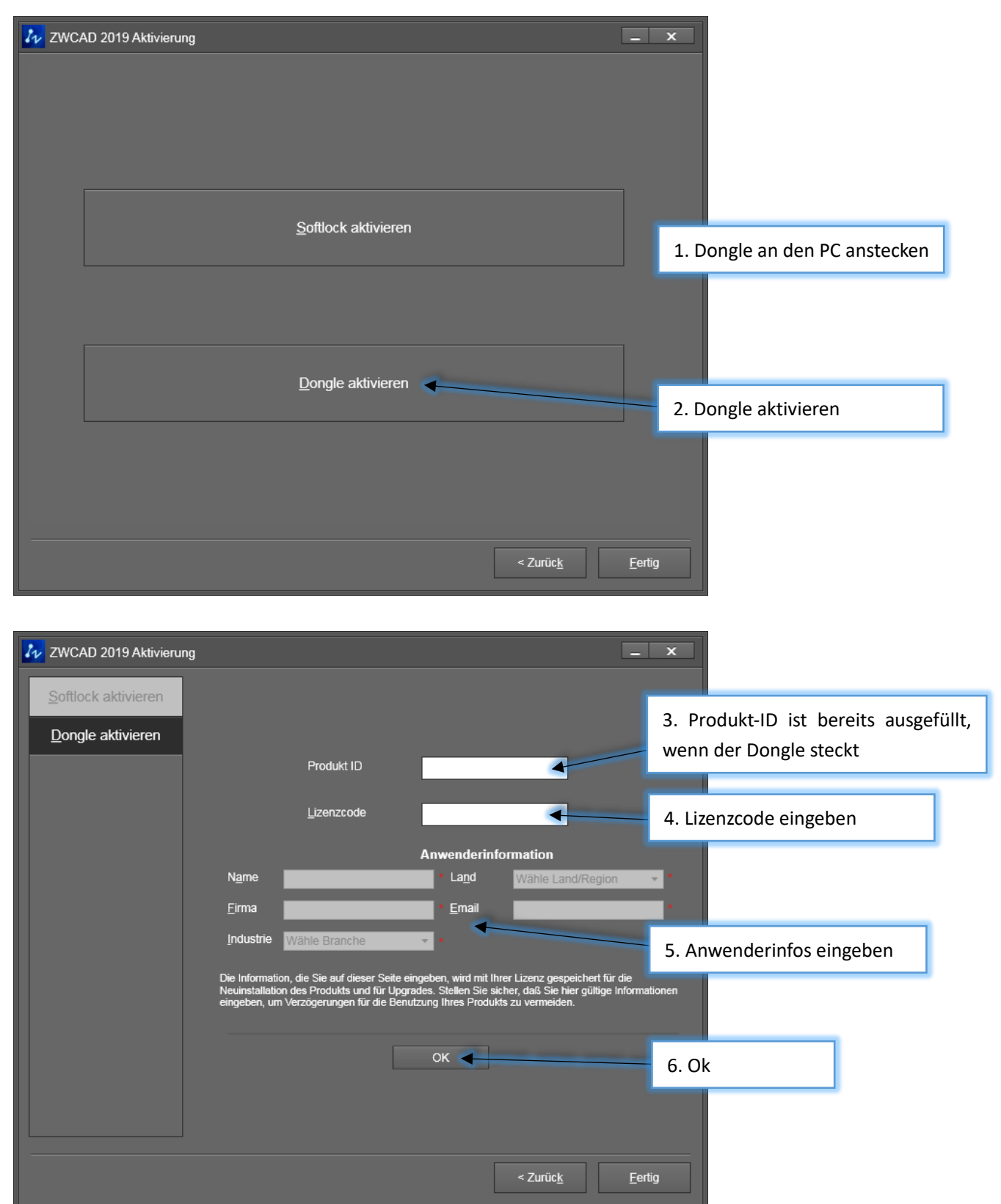

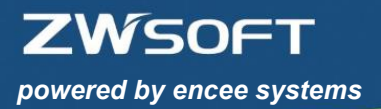

# 4. Update-Lizenz aktivieren als Softlock

- (1) Bitte **deaktivieren** Sie zuerst Ihre bestehende ZWCAD Softlock-Lizenz (siehe 6.), bevor Sie Ihren neuen ZWCAD Soft-Key aktivieren. Ihre neue ZWCAD Lizenz ist solange gesperrt, bis Sie Ihre alte Lizenz deaktivieren.
- (2) Anschließend gehen Sie bitte wie bei 2. beschrieben vor.

#### 5. Neue Netzwerk Lizenz aktivieren

Alternativ finden Sie auch hierzu ein Video auf unserem YouTube Kanal: <u>https://www.youtube.com/watch?v=WEYgwz4QWU0</u>

(1) Installieren Sie den Netzwerklizenz-Manger auf dem Server (kann auch ein normaler Client im Netzwerk sein).

(2) Starten Sie jetzt den Netzwerklizenz-Manger als Administrator unter: Startmenü>Alle Programme>ZWSOFT>ZWCAD 2019 Netzwerklizenz-Manager> Netzwerklizenz-Manager

| 1V             |                  |             |        |             |      |
|----------------|------------------|-------------|--------|-------------|------|
|                |                  |             | Z      | NCA         |      |
|                |                  |             | Cost-  | effective C | AD   |
|                |                  |             |        |             |      |
| zenz auf diese | em Rechner       |             |        |             |      |
| perationen     | Produkt/Version  | Ablaufdatum | Anzahl | Status      | Tech |
|                |                  |             |        |             |      |
|                |                  |             |        |             |      |
|                |                  |             |        |             |      |
|                |                  |             |        |             |      |
|                |                  |             |        |             |      |
|                |                  |             |        |             |      |
|                |                  |             |        |             |      |
|                |                  |             |        |             |      |
|                |                  |             |        |             |      |
|                |                  |             |        |             |      |
|                |                  |             |        |             |      |
|                | 1                |             |        |             |      |
|                | /                |             |        |             |      |
|                | /                |             |        |             |      |
|                | /                |             |        |             |      |
|                | /                |             |        |             |      |
|                |                  |             |        |             |      |
|                |                  |             |        |             |      |
|                |                  |             |        |             |      |
| Anmeldung      | • Ausleihen Verv | walten      |        |             |      |
| Anmeldung      | • Ausleihen Verv | walten      |        |             |      |
| Anmeldung      | • Ausleihen Verv | walten      |        |             |      |
| Anmeldung      | O Ausleihen Verv | walten      |        |             |      |

Hier können Sie nun Ihre ZWCAD Netzwerk-Lizenzen aktivieren.

ZWSOFT

1

powered by encee systems

| ZWSOFT 2018 Netzwerklizenzmanager      ZWCAD Cost-effective CAD                                                                                                    |                           |
|----------------------------------------------------------------------------------------------------|---------------------------|
| Online Lizenzaktivierung<br>Füllen Sie das Feld für den Lizenzcode aus und das Feld für die Anzahl, dann klicken Sie den<br>[Aktivierung] button.                                                                                                    | 1. Lizenzcode eingeben    |
| Das Feld für den Lizenzcode darf nicht leer sein, die Anzahl der Lizenzen darf nicht die maximal verfügbare Anzahl überschreiten.                                                                                                    | 2. Prüfen                 |
| Lizenzcode: O Prüfen                                                                                                    |                           |
| Anwenderinformation                                                                                                    |                           |
| Gruppenname:     * Land:     Wähle Land/Region V     Firma:     *       Email:     * Industrie:     Wähle Branche     V     Felder mit * dürfen nicht loss sein N                                                                                                    | 3. Anwenderinfos eingeben |
| Hinweis: Die auf dieser Seite eingegebenen Informationen werden mit Ihrer Lizenz gespeichert, für die<br>Neuinstallation Ihres Produkts und für Upgrades. Stellen Sie sicher, daß Sie hier gültige Informationen<br>eingeben, um Verzögerungen bis zur Verwendung Ihres Produkts zu vermeiden. | 4. Anmeldung              |
| Achtung: Wenn Ihr Computer keine aktive Internetverbindung besitzt, klicken Sie bitte hier um eine Offline-<br>Aktivierung durchzuführen.                                                                                                    |                           |
| S Abbrechen S Zurück Fertigstellen                                                                                                    |                           |

#### Anschließend führen Sie die Netzwerklizenz- Konfiguration als Admin aus: Startmenü>Alle Programme>ZWSOFT>ZWCAD 2019 Netzwerklizenz-Manager> Netzwerklizenz-Konfiguration

|                                                                                                    | 1. Gehen Sie auf den Reiter Config Services                                                                                                    |
|----------------------------------------------------------------------------------------------------|----------------------------------------------------------------------------------------------------|
| LMTOOLS by Flexera Software LLC                                                                                                    |                                                                                                    |
| File Edit Mode Help                                                                                                    |                                                                                                    |
| Service/License File   System Settings   Utilities   Start/Stop/Reread   Server                                                                                                    | Status Server Diags Config Services Borrowing                                                                                                    |
| Configure Service 2. Geben Sie den gewünschten Na<br>Service Name ZWCAD 2019 NLM                                                                                                    | amen des Dienstes ein<br>Save Service<br>Remove Service                                                                                                    |
| Path to the Imgrd.exe file       Image: The Imgrd.exe file         Path to the license file       Itwork License Manager(TS) DEU\License         Path to the license file       Itwork License Manager(TS) DEU\License         Path to the debug log file       Network License Manager(TS) DEU\License | d.exe<br>Browse<br>Browse<br>Browse<br>Browse<br>Achten Sie auf jeden Browse-Button<br>und wählen Sie die richtigen Dateien aus:<br>- Imgrd.exe<br>- LicenseFile.lic<br>- sample.log<br>Achten Sie auf das Jahr im Dateipfad |
| Start Server at Power Up     Use Services     4. Setzen Sie alle 3 Haken     FlexNet Licensing Service is installed and running.                                                                                                    | <ul> <li>RexNet Licensing Service Required</li> <li>The FlexNet Licensing Service is required for optional features such as virtualization and trusted storage.</li> <li>5. Speichern</li> </ul>                             |

i.

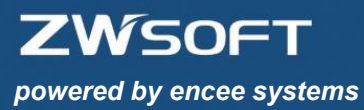

| 6. Gehen Sie auf den Reiter Service/License File                                                                                                    |
|----------------------------------------------------------------------------------------------------|
| LMTOOLS by Flexera Software LLC                                                                                                    |
| File Edit/ Mode Help                                                                                                    |
| Service/License File System Settings Utilities Start/Stop/Reread Server Status Server Diags Config Services Borrowing                                                                                                    |
| Services allow FlexNet Servers to run in the background.<br>— Server List                                                                                                    |
| Configuration using License File                                                                                                    |
| Configuration using Services           ZWCAD 2019 NLM           Image: Configuration using Services           Image: Configuration using Services <td< td=""></td<> |
| 7. Setzen Sie diesen Haken                                                                                                    |
|                                                                                                    |

| Dienste     8. Öffnen Sie das Startmenü und suchen Sie nach "services.msc" |                             |                               |                  |            |               |                    |   |  |  |  |  |
|----------------------------------------------------------------------------|-----------------------------|-------------------------------|------------------|------------|---------------|--------------------|---|--|--|--|--|
| ♦ ♥                                                                        | 3 📑   🛛 📷   🕨 🔲 11 10       |                               |                  |            |               |                    |   |  |  |  |  |
| Dienste (Lokal) Dienste (Lokal)                                            |                             |                               |                  |            |               |                    |   |  |  |  |  |
|                                                                            |                             | Nama                          | Decelorations    | Chathan    | Charles       | A manufal and a la |   |  |  |  |  |
|                                                                            | ZWCAD 2019 NLM              | Beschreibung                  | Status           | Starttyp   | Annielden als |                    |   |  |  |  |  |
|                                                                            | Den Dienst starten          | Windows Media Center-Plan     | Startet und be   |            | Manuell       | Netzwerkdienst     |   |  |  |  |  |
|                                                                            |                             | Windows Media Player-Netz     | Gibt Windows     |            | Manuell       | Netzwerkdienst     |   |  |  |  |  |
|                                                                            |                             | Windows Modules Installer     | Ermoglicht da    | Contractor | Automa        | Lokales System     |   |  |  |  |  |
|                                                                            |                             | Windows Procentation Foun     | Ontimiert die    | Gestartet  | Automa        | Lokales System     |   |  |  |  |  |
|                                                                            |                             | Windows Presentation Fouri    | Stellt Inhaltsin | Gestartet  | Automa        | Lokaler Dienst     |   |  |  |  |  |
|                                                                            |                             | Windows Update                | Frkennung H      | Gestartet  | Automa        | Lokales System     |   |  |  |  |  |
|                                                                            |                             | Windows-Audio                 | Verwaltet Aud    | Gestartet  | Automa        | Lokaler Dienst     |   |  |  |  |  |
|                                                                            |                             | Windows-Audio-Endpunkter      | Verwaltet Aud    | Gestartet  | Automa        | Lokales System     |   |  |  |  |  |
|                                                                            |                             | Windows-Bilderfassung (WIA)   | Stellt Bilderfas | Gestartet  | Automa        | Lokaler Dienst     |   |  |  |  |  |
|                                                                            |                             | Windows-Biometriedienst       | Mit dem Wind     |            | Automa        | Lokales System     |   |  |  |  |  |
|                                                                            |                             | Windows-Dienst für Schriftar  | Optimiert die    | Gestartet  | Automa        | Lokaler Dienst     |   |  |  |  |  |
|                                                                            |                             | Windows-Ereignisprotokoll     | Dieser Dienst    | Gestartet  | Automa        | Lokaler Dienst     |   |  |  |  |  |
|                                                                            |                             | Windows-Ereignissammlung      | Dieser Dienst    |            | Manuell       | Netzwerkdienst     |   |  |  |  |  |
|                                                                            |                             | 🔍 Windows-Farbsystem          | Vom WcsPlug      |            | Manuell       | Lokaler Dienst     |   |  |  |  |  |
|                                                                            |                             | 🔍 Windows-Fehlerberichterstat | Ermöglicht da    |            | Manuell       | Lokales System     |   |  |  |  |  |
|                                                                            |                             | 🎑 Windows-Firewall            | Die Windows      | Gestartet  | Automa        | Lokaler Dienst     |   |  |  |  |  |
|                                                                            |                             | 🎑 Windows-Remoteverwaltun     | Der Windows      |            | Manuell       | Netzwerkdienst     |   |  |  |  |  |
|                                                                            |                             | 鵒 Windows-Sicherung           | Bietet Möglic    |            | Manuell       | Lokales System     |   |  |  |  |  |
|                                                                            | 1                           | O Windows-Sofortverhindung    | WCNCSVC ho       | Gestartet  | Manuell       | Lokaler Dienst     |   |  |  |  |  |
| 9 Hior                                                                     | wird Ihr gerade angelegt    | ter Service angezeigt         | ietet eine sta   | Gestartet  | Automa        | Lokales System     |   |  |  |  |  |
| <i>3.</i> THE                                                              | which the genade all gelegi | ici scivice angezeigt         | ehält Datum      | Gestartet  | Manuell       | Lokaler Dienst     |   |  |  |  |  |
| Rechtsl                                                                    | klick auf den Service => E  | Eigenschaften                 | VinHTTP imp      |            | Manuell       | Lokaler Dienst     |   |  |  |  |  |
|                                                                            |                             | <u> </u>                      | ietet Leistun    |            | Manuell       | Lokales System     |   |  |  |  |  |
|                                                                            |                             | WWAN - automatische Konf      | Mit dem Dien     |            | Manuell       | Lokaler Dienst     |   |  |  |  |  |
|                                                                            |                             | Zetifikatverteilung           | Kopiert Benut    | Gestartet  | Automa        | Lokales System     | = |  |  |  |  |
|                                                                            |                             | Zugny auf Eingabegeräte       | Ermöglicht ei    | Gestartet  | Manuell       | Lokales System     |   |  |  |  |  |
|                                                                            |                             | CAD 2019 NLM                  |                  |            | Automa        | Lokaler Dienst     | * |  |  |  |  |
|                                                                            | Erweitert Standard          |                               |                  |            |               |                    |   |  |  |  |  |
|                                                                            |                             |                               |                  |            |               |                    |   |  |  |  |  |

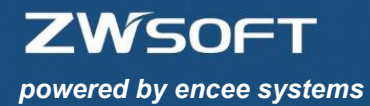

| Eigenschaften von ZWCAD 2019 NLM (Lokaler Computer)                     | x      |                                   |
|-------------------------------------------------------------------------|--------|-----------------------------------|
| Allgemein Anmelden Wiederherstellung Abhängigkeiten                     | _      |                                   |
| Anmelden als:                                                           | 10. Ge | hen Sie auf den Reiter Anmelden   |
| Lokales Systemkonto                                                     |        |                                   |
| Datenaustausch zwischen Dienst und Desktop zulassen                     | 11. Wa | ählen Sie Lokales Systemkonto aus |
| Dieses Konto:                                                           |        |                                   |
| Kennwort:                                                               |        |                                   |
| Kennwort bestätigen:                                                    |        |                                   |
| Unterstützung beim Konfigurieren der Anmeldeoptionen für Benutzerkonten |        |                                   |
|                                                                         |        |                                   |
|                                                                         |        |                                   |
|                                                                         |        |                                   |
|                                                                         |        |                                   |
|                                                                         |        |                                   |
|                                                                         | 12. Ok |                                   |
|                                                                         |        |                                   |
| OK Abbrechen Übernehm                                                   | ien    |                                   |

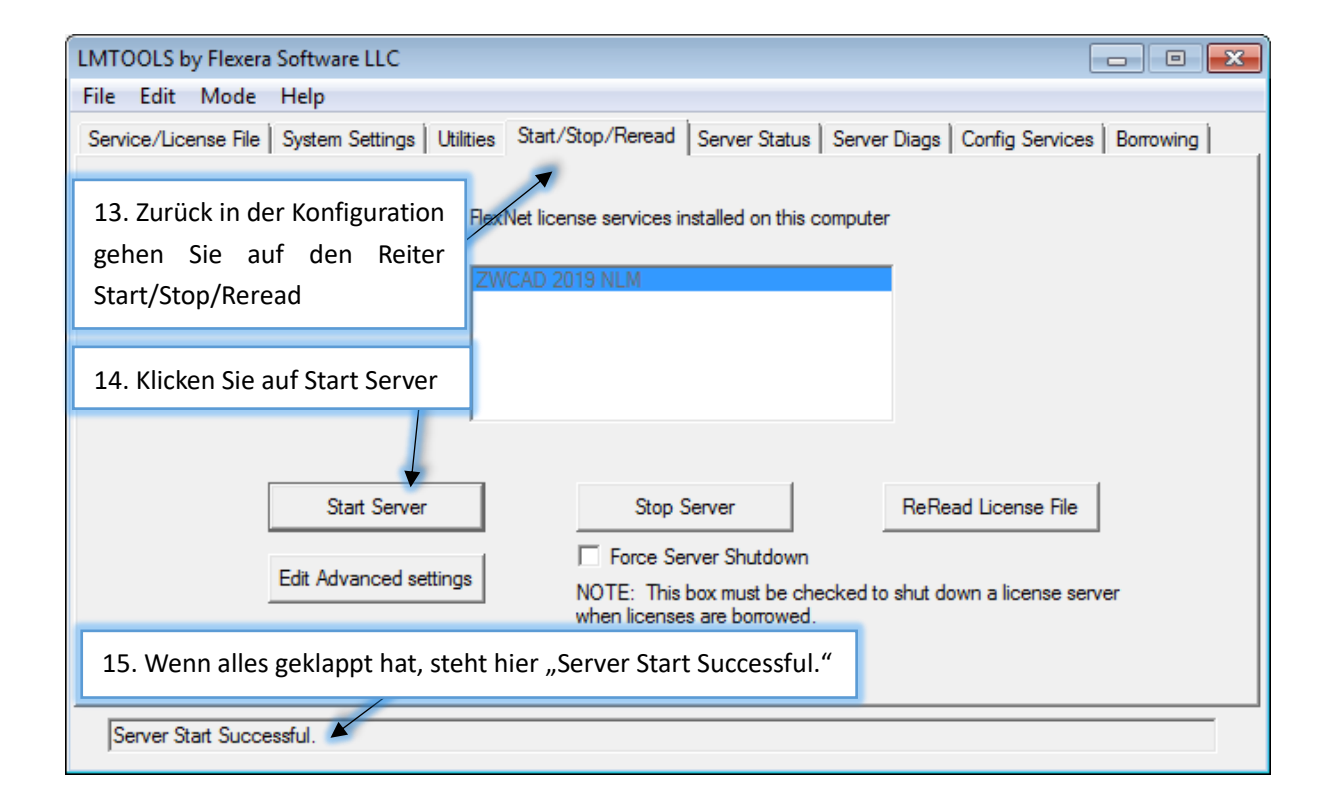

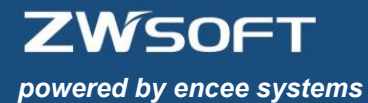

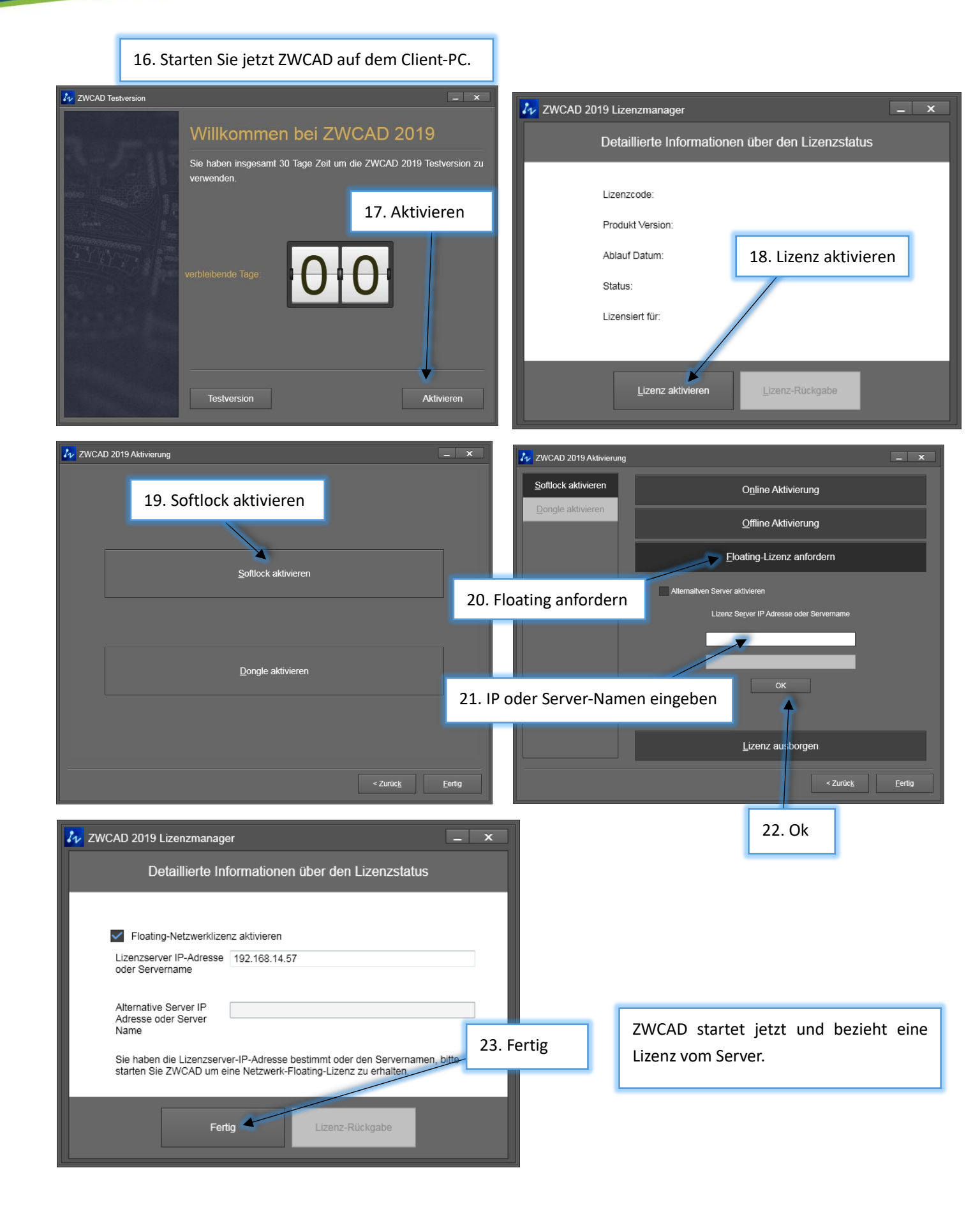

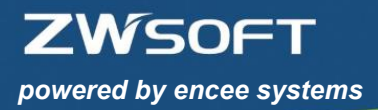

# 6. Lizenzen zurückgeben

#### 6.1 Softlock-Lizenzen zurückgeben

Öffnen Sie den Lizenzmanager unter Start>Alle Programme>ZWSOFT>ZWCAD 2019>Lizenzmanager

| wcad 2        | 2019 Lizenzmanager                                         |                                                                                                    | -                                            | - X | 🕢 Rückgal          | be ZWCAD 2019 | 9 Lizenz                                     |                                                                                    |            | _ X |
|---------------|------------------------------------------------------------|----------------------------------------------------------------------------------------------------|----------------------------------------------|-----|--------------------|---------------|----------------------------------------------|------------------------------------------------------------------------------------|------------|-----|
|               | Detaillierte Inforn                                        | nationen über (                                                                                                    | den Lizenzstatus                             |     |                    |               | 2. Onlir                                     | ne-Rückgabe                                                                        |            |     |
|               | Lizenzcode:                                                | R7NW-D9NB-                                                                                                    | 46R9-EPF4-JL4Z-****                          |     |                    |               |                                              |                                                                                    |            |     |
|               | Produkt Version:                                           | Professional V                                                                                                    | /ersion 2019                                 |     |                    |               | OI                                           | nline Rückgabe                                                                     |            |     |
|               | Ablauf Datum:                                              | 13-Aug-2019                                                                                                    |                                              |     |                    |               |                                              | ine zurückgeben                                                                    |            |     |
|               | Status:                                                    | Aktiviert                                                                                                    | 1. Lizenz-Rückg                              | abe | - 11               |               |                                              | ine zurückgeben                                                                    |            | _   |
|               | Lizensiert für:                                            | encee                                                                                                    |                                              |     |                    |               | Rückga                                       | abeGeborgte Lize                                                                   | enz        |     |
|               |                                                            |                                                                                                    |                                              |     |                    |               |                                              |                                                                                    |            |     |
|               | Fertig                                                     | Lize                                                                                                    | enz-Rückgabe                                 |     |                    |               |                                              |                                                                                    |            |     |
|               |                                                            |                                                                                                    |                                              |     |                    |               |                                              |                                                                                    |            |     |
|               |                                                            |                                                                                                    |                                              |     |                    |               |                                              |                                                                                    |            |     |
| 🎶 Rückgabe Z  | WCAD 2019 Lizenz                                           |                                                                                                    |                                              | _ X | 🞶 Rückga           | be ZWCAD 201  | 9 Lizenz                                     |                                                                                    |            | _ X |
| 7 Rückgabe Z  | WCAD 2019 Lizenz                                           |                                                                                                    |                                              | - X | 💤 Rückga           | be ZWCAD 201  | 9 Lizenz                                     |                                                                                    |            | _ x |
| ₩ Rückgabe Z  | WCAD 2019 Lizenz                                           | Online Rückgabe                                                                                                    | ,                                            | - × | <b>I</b> ₁∕ Rückga | be ZWCAD 2019 | 9 Lizenz<br>Ot                               | nline Rückgabe                                                                     |            | _ × |
| ₽₽ Rückgabe Z | WCAD 2019 Lizenz                                           | Online Rückgabe<br>Aktueller Lizenzcode                                                                                        | ,<br>,                                       | - × | Nückga             | be ZWCAD 2019 | 9 Lizenz<br>Ol<br>ZWCAD                      | nline Rückgabe                                                                     | ×          | _ × |
| Iv Rückgabe Z | WCAD 2019 Lizenz<br>(<br>R7NW - D9NB -                     | Online Rückgabe<br>Aktueller Lizenzcode<br>48R9 EPF4                                                                           | 9<br>- JL4Z - ****                           | _ X | ₩ Rückga           | be ZWCAD 2011 | 9 Lizenz<br>Ol<br>ZWCAD                      | nline Rückgabe                                                                     | ×          | _ × |
| ₽ Rückgabe Z  | WCAD 2019 Lizenz<br>(<br>R7NW D9NB -<br>Klicken Sie *OK*   | Online Rückgabe<br>Aktueller Lizenzcode<br>48R9 - EPF4<br>um die aktuelle Lizenz                                               | - JL4Z - ****<br>z zurückzugeben             | _ X | ₩ Rückga           | be ZWCAD 2011 | 9 Lizenz<br>Or<br>ZWCAD                      | nline Rückgabe<br>ienden erfolgreich.                                              | x          |     |
| ₽ Rückgabe Z  | WCAD 2019 Lizenz                                           | Online Rückgabe<br>Aktueller Lizenzcode<br>46R9 EPF4<br>um die aktuelle Lizenz                                                 | - JL4Z - ****<br>z zurückzugeben<br>3. Ok    | - × | ₩ Rückga           | be ZWCAD 2019 | 9 Lizenz<br>Or<br>ZWCAD                      | nline Rückgabe                                                                     | ×          |     |
| ₩ Rückgabe Z  | WCAD 2019 Lizenz<br>(<br>R7NW - D9NB -<br>Klicken Sie "OK" | Online Rückgabe<br>Aktueller Lizenzcode<br>46R9 EPF4<br>um die aktuelle Lizenz                                                 | - JL4Z - ****<br>z zurückzugeben<br>3. Ok    | - × | ₩ Rückga           | be ZWCAD 2015 | 9 Lizenz<br>Or<br>ZWCAD                      | nline Rückgabe                                                                     | 4. Ok      |     |
| ₽ Rückgabe Z  | WCAD 2019 Lizenz<br>(<br>R7NW - D9NB -<br>Klicken Sie "OK" | Online Rückgabe<br>Aktueller Lizenzcode<br>46R9 EPF4<br>um die aktuelle Lizenz<br>OK<br>ffline zurückgebe                      | - JL4Z - ****<br>z zurückzugeben<br>3. Ok    | - × | ₩ Rückga           | be ZWCAD 2019 | 9 Lizenz<br>Ol<br>ZWCAD<br>S                 | nline Rückgabe<br>kenden erfolgreich.<br>OK                                        | 4. Ok      |     |
| Rückgabe Z    | WCAD 2019 Lizenz                                           | Online Rückgabe<br>Aktueller Lizenzcode<br>46R9 - EPF4<br>um die aktuelle Lizenz<br>OK<br>ffline zurückgebe<br>gabeGeborgte Li | e<br>JL4Z • ••••<br>z zurückzugeben<br>3. Ok | - * | ₩ Rückga           | be ZWCAD 2013 | 9 Lizenz<br>Or<br>ZWCAD<br>s<br>Um<br>Rückge | nline Rückgabe<br>senden erfolgreich.<br>OK<br>ine zuruckgeben<br>abeGeborgte Lize | ×<br>4. Ok |     |

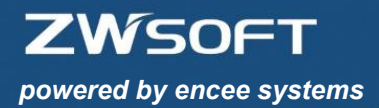

#### 6.2 Netzwerk-Lizenzen zurückgeben

Der Service muss gestoppt sein, damit eine Netzwerk-Lizenz zurückgegeben werden kann. Öffnen Sie den Netzwerk-Lizenzmanager unter

Start>Alle Programme>ZWSOFT>ZWSOFT 2019 Network License Manager>Lizenzmanager

| Co          | tzwerklizenzmanager |             |        | Ç      |         | ZWSOFT 2019 No | etzwerklizenzmanager |                    | k      |        |
|-------------|---------------------|-------------|--------|--------|---------|----------------|----------------------|--------------------|--------|--------|
| Operationen | Produkt/Version     | Ablaufdatum | Anzahi | Status | Tech    | Operationen    | Produkt/Version      | Ablaufdatum Anzahl | Status | Tech   |
| 1. Se       | enden               | 2019-04-05  | 1      | Normal | Soniock | 2. On          | Lizenzrückga         | be Assistent       | ×      | SUNICK |
| Schließen   | O Ausielnen Verwa   | arten       |        |        | O Ok    | © Schließen    | Ausement verw        | attor              |        | © Ok   |

Weitere Informationen erhalten Sie von unserer Hotline unter +49 (0) 9621 – 78 29 – 35!